# 4.6. Die LCD-Anzeige

### 4.6.1. Aufbau und Funktion

Die LCD (Liquid Crystal Display) Anzeige vom Typ **1602** besteht aus 2 x 16 Feldern (**Matrizen**) mit jeweils 5 x 8 Punkten (**Dots**). Unten sind 7 solcher Felder gezeigt:

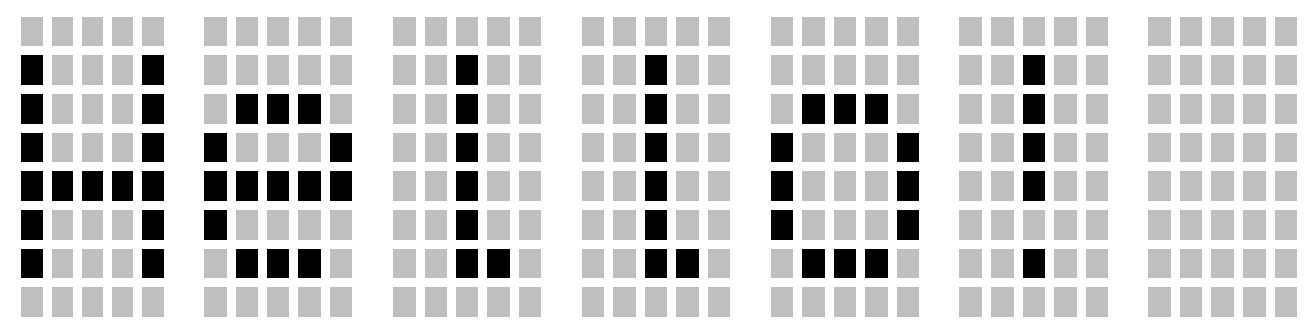

Jeder Punkt enthält eine **Suspension** bzw. Lösung von winzigen **chiralen** ("händigen") Kristallen bzw. Molekülen, die die **Polarisationsebene** des sichtbaren Lichtes ändern. Die Teilchen haben außerdem einen **Dipolcharakter**, so dass sie sich durch das elektrische Feld zweier **Elektroden** gemeinsam ausrichten lassen. Zwei **Polarisationsfilter** vor und hinter der Suspension bzw. Lösung bewirken, dass das Licht der **Hintergrundbeleuchtung** je nach angelegter Elektrodenspannung bzw. Orientierung der Teilchen blockiert oder durchgelassen wird. (Das Licht eines LCD-Displays ist daher polarisiert, so dass die Betrachtung durch eine waagrecht polarisierte Sonnenbrille eventuell schwierig ist…).

Die Elektrodenspannung und damit der Kontrast werden über ein 10 kΩ-Potentiometer geregelt.

Die Elektroden werden von einem eigenen kleinen Mikroprozessor gesteuert und können mittels des integrierten Treibers (Controllers) **Hitachi HDD 44780** die  $2^8 = 256$  alphanumerische Zeichen des **ASCII** (**American Standard Code for Information Interchange**, <u>http://www.poenitz-net.de/Informatik/4.Mikrocontroller/4.6.S.ASCII.pdf</u>) Zeichensatzes darstellen. Dem Controller werden im **4-bit-Modus** über vier die **Datenleitungen** D4 – D7 jeweils 2 x 4 Bit hintereinander gesendet, um die gewünschte Zeichen anzugeben. Im etwas schnelleren **8-bit-Modus** werden zusätzlich die Datenleitungen D0 – D3 benutzt, um **gleichzeitig** alle 8 bit zu senden. Dafür werden aber dann auch 8 Ausgänge bzw. Verbinder benötigt, so dass wir uns für den Normalfall mit dem einfacher zu verkabelnden 4-bit-Modus zufrieden geben. Es kommen auch so schon einige Anschlüsse zusammen:

#### 4.6.2. Anschluss

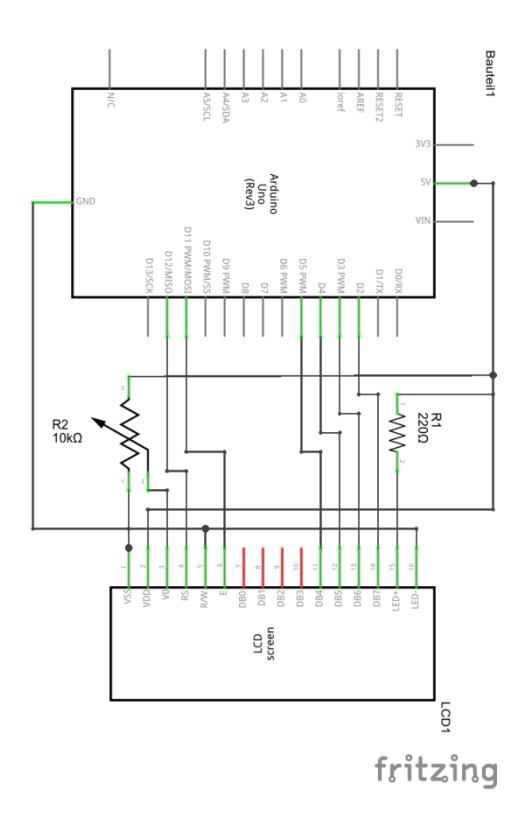

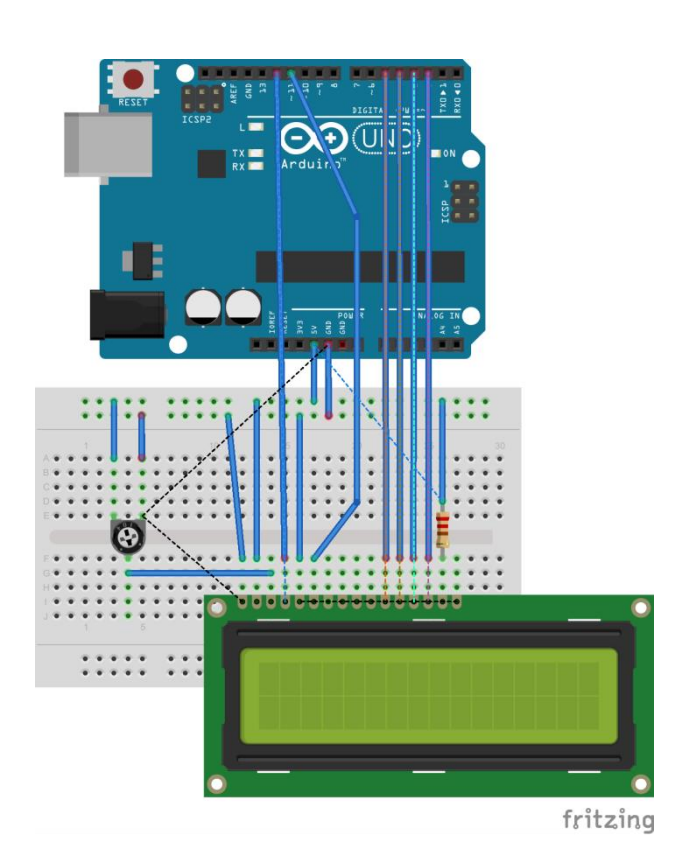

```
VSS: Kathode für Steuerelektroden \rightarrow GND
```

VDD: Anode für Steuerelektroden  $\rightarrow 5 \text{ V}$ 

V0: Kontrastregler für Steuerelektroden  $\rightarrow$  Schleifer des Potentiometers

RS: Register Select: wählt zwischen Datenregister und Befehlsregister des LCD-Mikrocontrollers  $\rightarrow$  D 12

RW: Read/Write: wählt zwischen Lesen und Beschreiben des LCDs. Da wir nur beschreiben wollen:  $\rightarrow$  GND

E: Enable: aktiviert die Übertragung  $\rightarrow$  D 11

 $D \ 0 - D \ 3$ : Datenleitungen für 8-bit Betrieb: bleiben ungenutzt

D 4 – D 7: Datenleitungen für 4-bit-Betrieb  $\rightarrow$  D 5 – D 2

A: Anode für Hintergrundbeleuchtung  $\rightarrow$  5 V über Vorwiderstand 220  $\Omega$ 

K: Kathode für Hintergrundbeleuchtung  $\rightarrow$  GND

### 4.6.3. Sketch

Um diesen Controller ansprechen zu können, benötigt man einen extra Satz Befehle, der zu Beginn des Sketches mit der Anweisung #include <LiquidCrystal.h> geladen wird. Diese Befehle sind leicht verständlich und machen den Sketch recht übersichtlich:

```
#include <LiquidCrystal.h>
int RS = 12;
                   // Variable für Register Select mit Pin 12 initialisieren
int E = 11;
                    // Variable für Enable mit Pin 11 initialisieren
int D4 = 5;
                   // Variable für Datenleitung 4 mit Pin 5 initialisieren
int D5 = 4;
                   // Variable für Datenleitung 5 mit Pin 4 initialisieren
int D6 = 3;
                    // Variable für Datenleitung 6 mit Pin 3 initialisieren
int D7 = 2;
                    // Variable für Datenleitung 7 mit Pin 2 initialisieren
LiquidCrystal lcd(RS, E, D4, D5, D6, D7); // setup für Display
void setup()
{
                              // Spaltenzahl 16 und Zeilenzahl 2 initialisieren
  lcd.begin(16, 2);
  lcd.print("Hello World!"); // Ausgabe 1. Zeile
  lcd.setCursor(0, 1);
                              // Cursor auf Spalte 0 und Zeile 1 setzen
  lcd.print("Arduino");
                              // Ausgabe 2. Zeile
}
                              // diesmal ohne Inhalt, da statische Anzeige
void loop() { }
```

Übungen: Aufgaben zur LCD-Anzeige Nr. 1

#### 4.6.4. Balkendiagramme

Das Display ist durch seine schon recht hohe Auflösung auch schon für einfache graphische Anzeigen geeignet. Mit Hilfe des Befehls draw lässt sich eine Balkenanzeige für die im letzten Abschnitt besprochenen Sensoren realisieren. Die dazu gehörige **library** Lcdbargraph.h muss dazu von der unten gezeigten Seite <u>http://playground.arduino.cc/Code/LcdBarGraph</u> herunter geladen und in die IDE integriert werden:

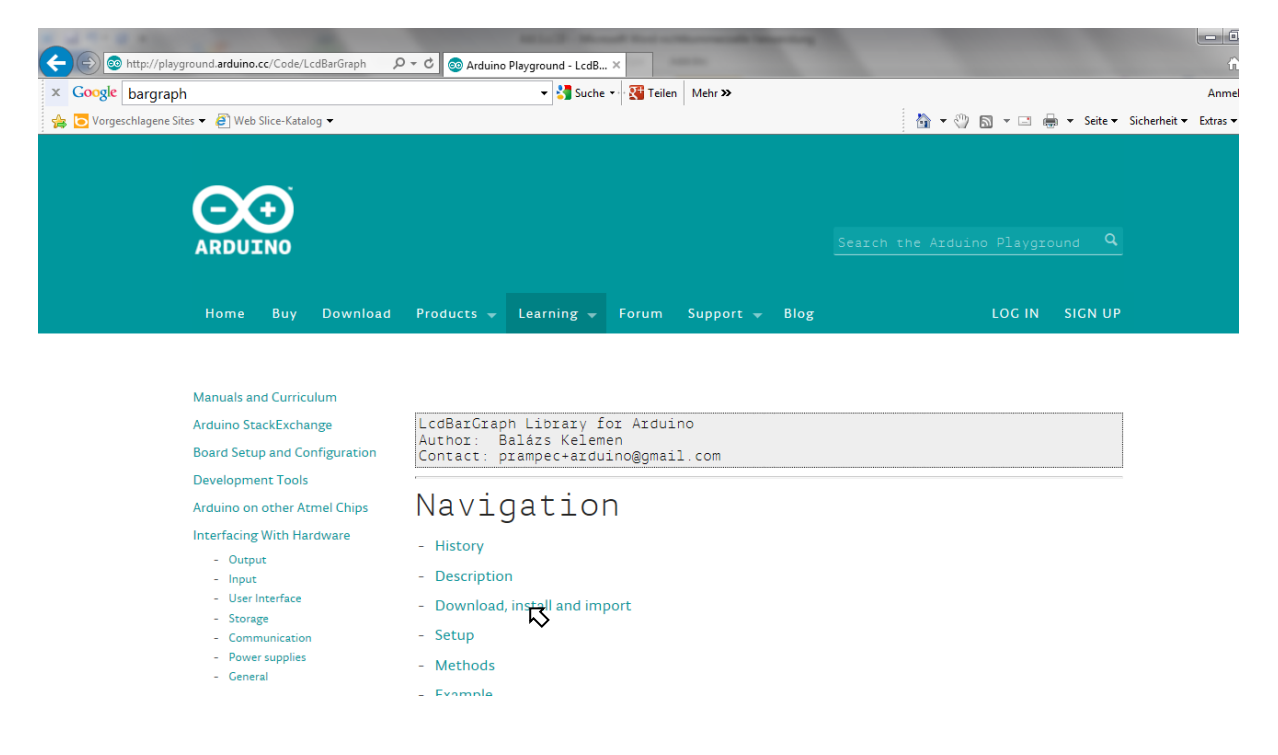

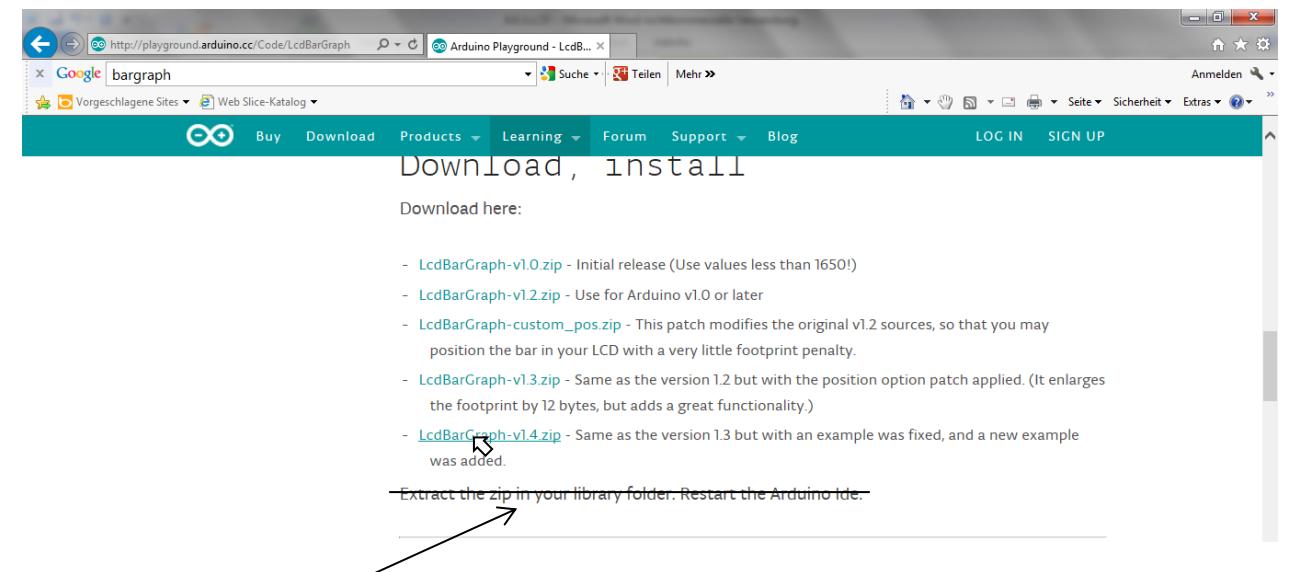

Man folgt **NICHT** der Anweisung unten, sondern überlässt das Entpacken und Installieren der heruntergeladenen zip-Datei der Arduino-IDE. Dazu schließt man den Browser, startet die Arduino-IDE und wählt *Sketch/library importieren.../Add Library...* Im daraufhin gezeigten Benutzerverzeichnis öffnet man den Ordner *Download*, markiert die zip-Datei *LcdBarGraph-v1.4.zip* und klickt auf *Öffnen*:

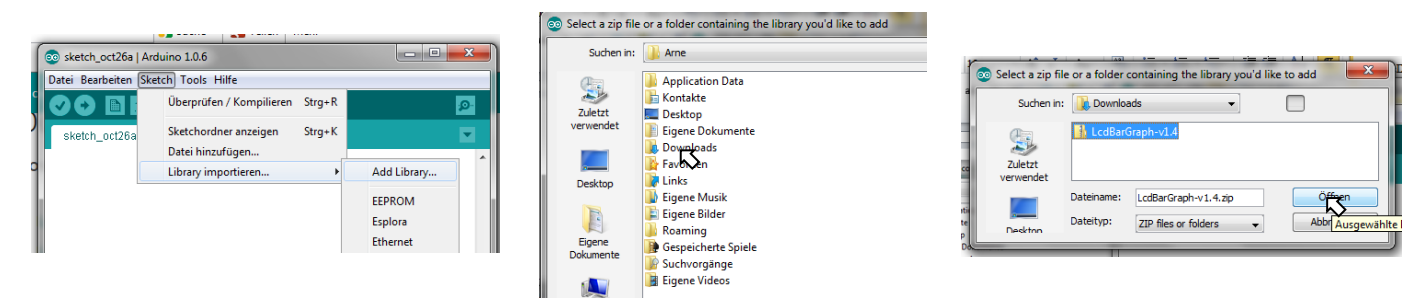

Anschließend sollte die neue Library ganz unten in der Liste der verfügbaren Libraries angezeigt werden:

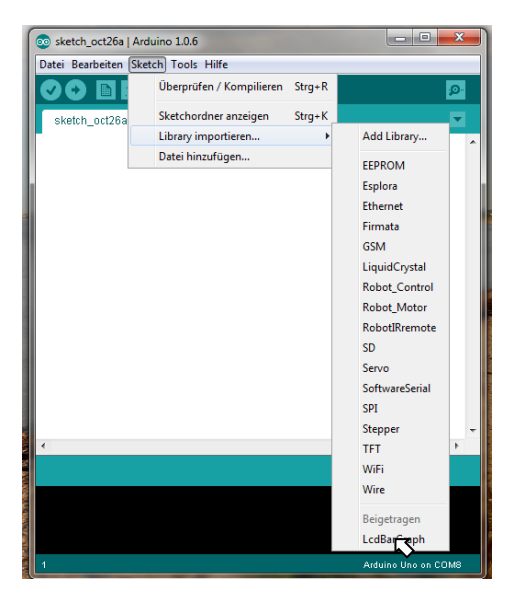

## 4.6.5. Sketch

```
#include <LiquidCrystal.h>
                                  // Befehlssatz für LCD laden
#include <LcdBarGraph.h>
                                  // Befehlssatz für Balken laden
                                  // Eingangspin auf A0
int sensorPin = 0;
LiquidCrystal lcd(12,11,5,4,3,2); // Anschlüsse des LCDs initialisieren
LcdBarGraph lbg(&lcd, 15, 0, 1); // Balkendiagramm initialisieren
                                  // Werte für LCD übernehmen
                                  // Länge: 16 Felder
                                  // Start in Spalte 0 und Zeile 1
void setup() {
  lcd.begin(2, 16);
                                  // Spaltenzahl und Zeilenzahl initialisieren
  lcd.print(" 1V 2V 3V 4V 5V");
                                  // Ausgabe 1. Zeile
                                  // Zeilensprung
  lcd.setCursor(0, 1);
                                  // Reaktionszeit für Orientierung der Kristalle
  delay(100);
}
void loop()
{
  lbg.drawValue( analogRead(sensorPin), 1024); // Balken zeichnen
  delay(100); // Reaktionszeit für Orientierung der Kristalle
}
```

#### 4.6.6. Aufbau

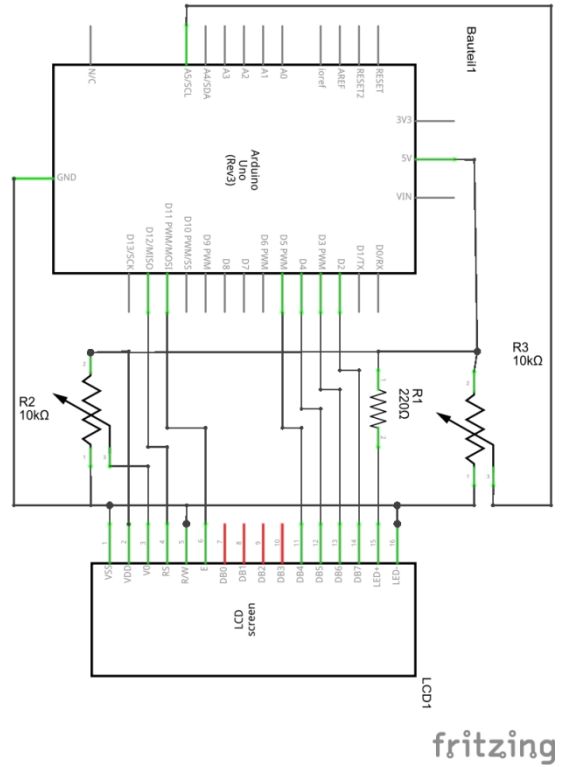

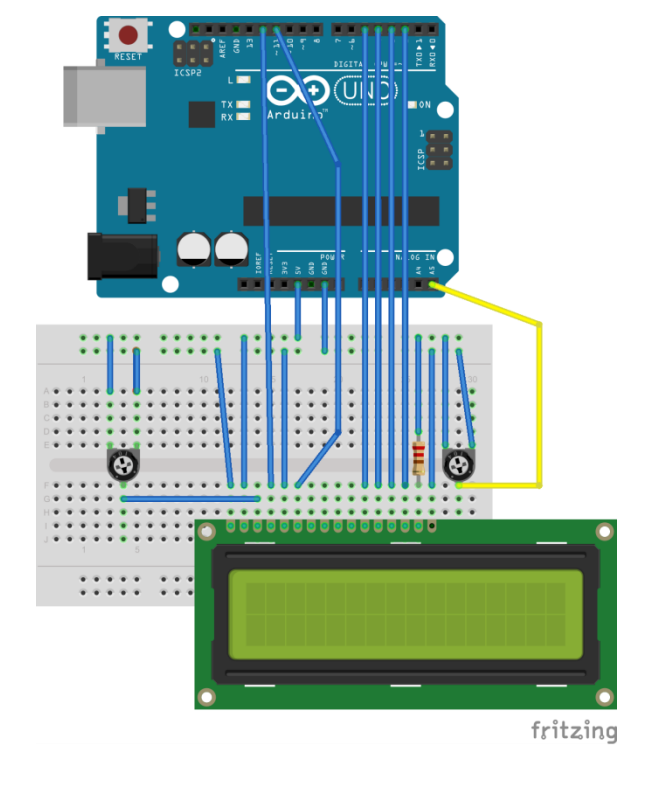

Übungen: Aufgaben zur LCD-Anzeige Nr. 2 und 3